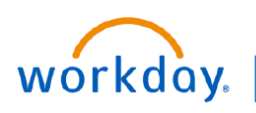

#### VUMC BUSINESS EDUCATION

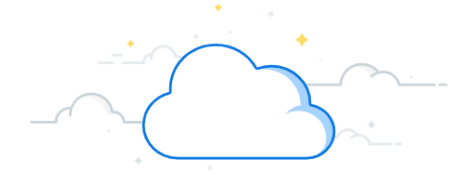

# **Reclass Unfilled Position**

Attributes for an <u>unfilled</u> position can be updated to reflect position reclassification prior to creating a job requisition. This updates attributes for a position to be in place for the next incumbent for the position. The **Edit Positions Restriction** task is applicable to both Employee and Contingent Worker positions. However, Employee and Contingent Worker positions should remain separate and not inter change from one worker type to the other.

## **Reclass Unfilled Position**

- 1. Search for and select Edit Position Restrictions.
- 2. Enter the **unfilled position number** and select **OK**.
- 3. Enter Position Change Reason.

**Contingent Workers** continue to Step 4. **Employees** skip to Step 6.

### **Contingent Workers Only (Continued)**

- 4. Update/Change Job Posting Title
- 5. Update/Change Job Family

Continue to Step 6.

## **Employees (Continued)**

- 6. Update/Change the Job Profile for reclassification.
- 7. Continue to Update/Change any field.
- 8. Select Submit.

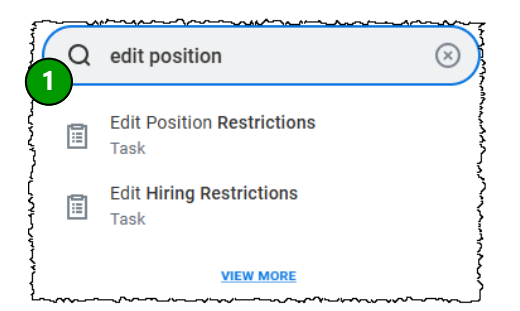

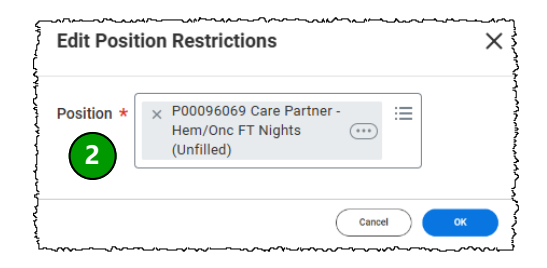

| Position            | P00096069 Care Partner - Hem/Onc FT Nights (Unfilled |
|---------------------|------------------------------------------------------|
| Organization        | Hematology Oncology Unit 30 Department               |
| Position Change Rea | SUIT :=                                              |
| Position Detail     | s                                                    |
| Last Updated        | 06/18/2023                                           |
| Job Posting Title * | Care Partner - Hem/Onc FT Nights                     |
| Available For Hire  | 2                                                    |
|                     |                                                      |

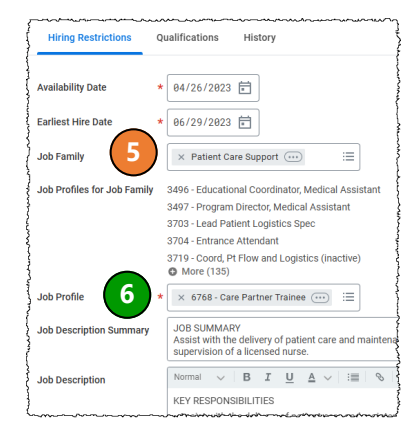

| Location               | × VANDERBILT HOSPITAL<br>(LOC00133) □ □ □ |
|------------------------|-------------------------------------------|
| Time Type              | × Full time ∷≣                            |
| Worker Type            | × Employee                                |
| Worker Sub-Type        | × Regular :=                              |
| Default Weekly Hours   | 40                                        |
| Scheduled Weekly Hours | * 36                                      |
| FTE                    | 90%                                       |
| Available for Overlap  |                                           |
| enter your comment     |                                           |
| 8 Submit               | Save for Later Cancel                     |